## Initialisation d'une clé ODA

## I. Récupération de son code PIN provisoire

- Depuis le portail Arena <u>https://externet.ac-creteil.fr</u>, saisir votre identifiant académique et votre mot de passe académique
- Se rendre dans la rubrique Intranet, référentiels et Outils
- Cliquer sur Récupération de mon code PIN provisoire (OTP)
- Noter le code PIN provisoire
- Se déconnecter du portail Arena

## II. Création de son code PIN personnel

Depuis la page d'authentification du portail Arena <u>https://externet.ac-creteil.fr</u>, saisir votre identifiant académique et votre code PIN provisoire.

| Authentifica                            | ition                                                                   |
|-----------------------------------------|-------------------------------------------------------------------------|
| Identifiant<br>Mot de Passe             | identifiant académique code PIN provisoire                              |
|                                         | Vander                                                                  |
| Pour des raisons d<br>mot de passe de m | le sécurité, le code PIN personnel doit être différent du<br>essagerie. |

Saisir deux fois le code PIN de votre choix (4 à 6 caractères, chiffres ou lettres).

| isissez votre nouveau code PIN, contenant | de 4 à 6 caractères: code PIN |
|-------------------------------------------|-------------------------------|
| onfirmez votre nouveau code PIN           | code PIN                      |

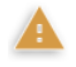

A cette étape, le code PIN provisoire n'est plus utilisable, remplacé dorénavant par le code PIN.

## III. Activation de la réception par mail des futurs codes OTP

Cliquer sur Valider comme indiqué ci-dessous (cette étape ne déclenche pas d'envoi de mail).

| Je reçois mon code OTF                                                      | sur ma messagerie académique                                            |
|-----------------------------------------------------------------------------|-------------------------------------------------------------------------|
| Si vous utilisez l'authentification ODA                                     | (réception de codes sur la messagerie académique), cliquez ci-dessous : |
| J'ai une clé OTP physiq                                                     | ue ou logicielle                                                        |
| Attendez que le code de votre clé cl<br>(Code PIN suivi du code affiché sur | nange, puis saisissez votre PASSCODE:                                   |
|                                                                             | Valider                                                                 |

L'envoi par mail des clés ODA est maintenant activé.

Christian STRACKA, ERUN de La Courneuve, d'après la documentation ADN <u>: https://adn.ac-creteil.fr/securite/cles-otp/561-initialisation-d-une-cle-oda</u>